## Sette sammen videoer som er tatt opp med kontinuerlig opptak

Videoer som tas opp på to separate medier, og med "SEAMLESS RE-CORDING" aktivert i videomenyen, kan settes sammen til en enkelt video.

1 Velg avspillingsmodus.

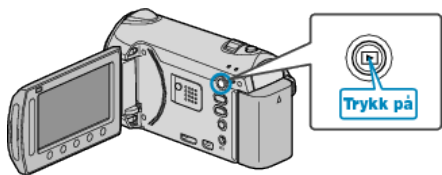

2 Velg videomodus.

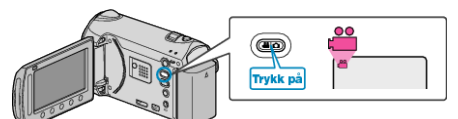

**3** Trykk på 📾 for å vise menyen.

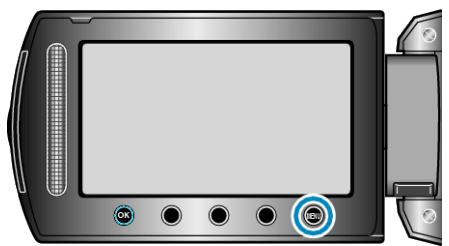

4 Velg "SEAMLESS REC CTRL" og trykk på ®.

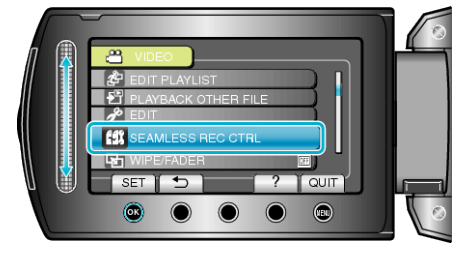

5 Velg "COMBINE SCENES" og trykk på 👀.

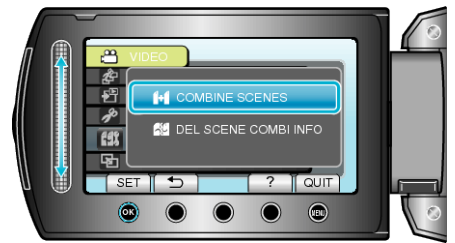

- Denne enheten starer et søk for å finne kontinuerlige videoopptak. Hvis ingen kontinuerlige videoopptak finnes, kan ikke sammensettingen utføres.
- 6 Velg "YES" og trykk på 👀.

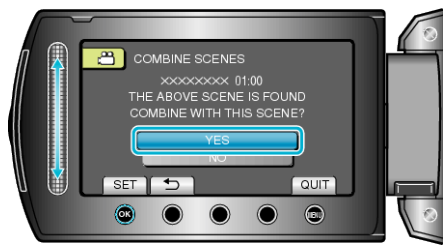

7 Velg kopieringsmedia og trykk på 👀.

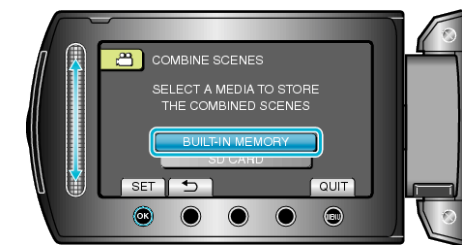

8 Velg "YES" og trykk på 🛞

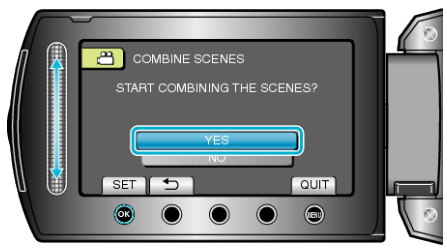

- Sammensettingen av videoene starter.
- Når videoene er satt sammen, trykker du på 6%.
- NB!:-
- Kontinuerlige videoopptak kan ikke settes sammen hvis det ikke er nok plass i internminnet eller på SD-kortet. Kontroller gjenværende plass før du setter sammen videoer.

## Slik aktiverer du kontinuerlig videoopptak igjen

For å starte kontinuerlig opptak etter at den forrige økten er ferdig, må du sette sammen kontinuerlige videoer, eller slette informasjonen om sammensettingen av de kontinuerlige videoopptakene.

For å slette den informasjonen om sammensettingen av kontinuerlige videoopptak, velger du "DEL SCENE COMBI INFO" i trinn 5.